## 盛源大電視-有線網路投影-2

目錄

| —.         | 大電視下方接網路線       | 2 |
|------------|-----------------|---|
| <b>—</b> . | 大電視熱點分享網路       | 3 |
| Ξ.         | 平板連線大電視的 WiFi   | 4 |
| 四.         | 大電視-點選 【無線投影】   | 4 |
| 五.         | 平板啟動 eShare     | 5 |
| 六.         | 平板掃瞄大電視 QR-Code | 6 |
| 七.         | 平板 AirPlay 投影   | 7 |
| 八.         | 完成大電視有線投影       | 8 |

# 大電視有線網路投影-更穩定

#### 一. 大電視下方接網路線

1.大電視下方接上實體網路線
2.大電視 \ 系統設定 \ 乙太網路 \ 自動取得
3.大電視 \ 取得 IP 10.241.6.35

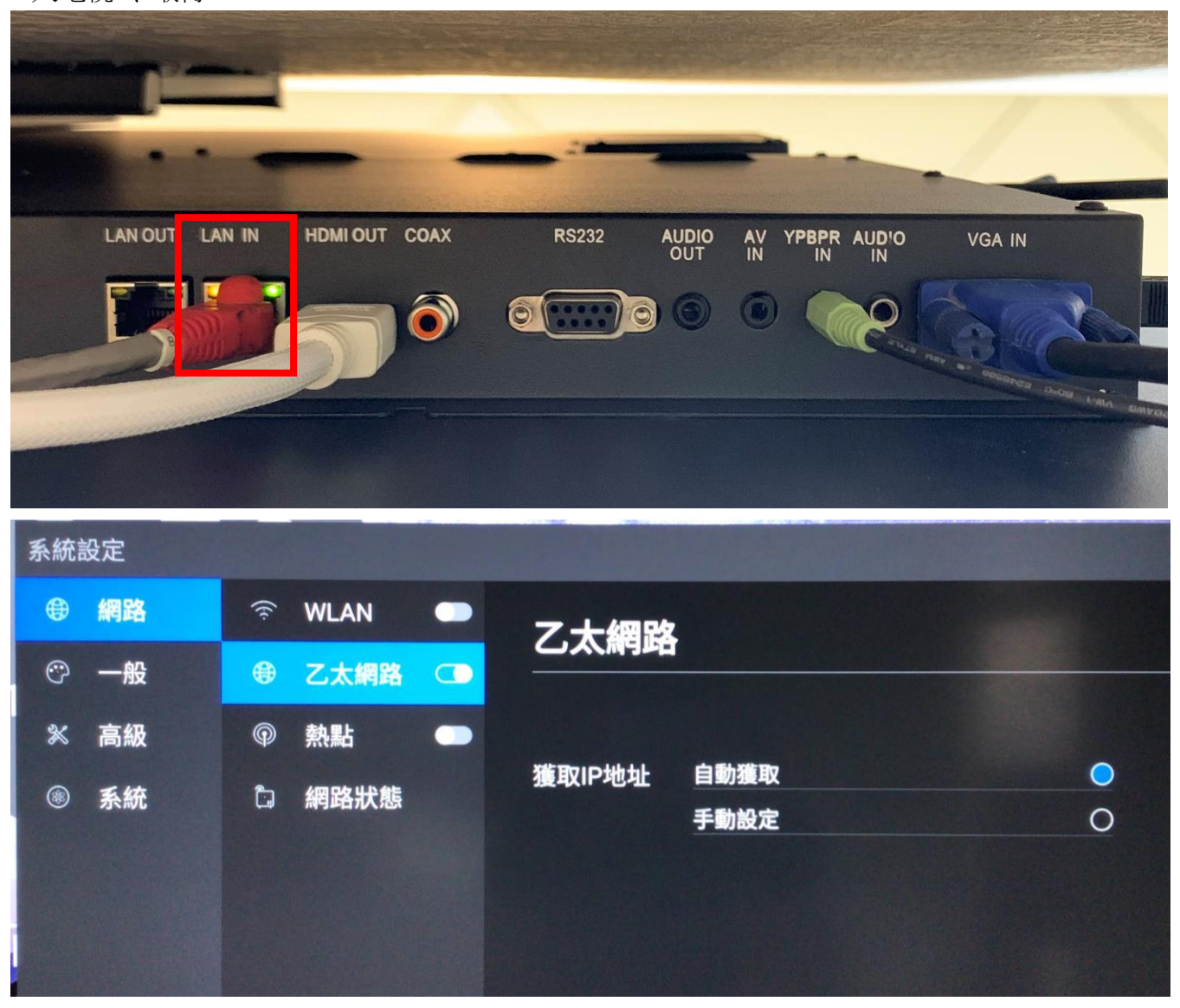

| 系統語 | 系統設定 |      |      |   |       |                |  |
|-----|------|------|------|---|-------|----------------|--|
| ۲   | 網路   | ((t- | WLAN | - | 细欧毕能  |                |  |
| O   | 一般   |      | 乙太網路 |   |       |                |  |
| *   | 高級   | P    | 熱點   | - | 連線方式  | 乙太網路連線         |  |
| ۲   | 系統   | b    | 網路狀態 |   | IP地址  | 10.241.6.35    |  |
|     |      |      |      |   | 預設閘道  | 10.241.6.254   |  |
|     |      |      |      |   | 子網路遮罩 | 255.255.255.0  |  |
|     |      |      |      |   | DNS1  | 203.72.153.154 |  |
|     |      |      |      |   | DNS2  | 203.72.153.153 |  |
|     |      |      |      |   |       |                |  |

#### 二. 大電視熱點分享網路

- 1. 大電視-啟動【 熱點 】
- 2. 修改-熱點名稱 【smart\_heart】

| 系統 | 設定 |     |      |   |                                                 |
|----|----|-----|------|---|-------------------------------------------------|
| ۲  | 網路 | ((ŀ | WLAN | • | 教史                                              |
| O  | 一般 | ۲   | 乙太網路 |   |                                                 |
| *  | 高級 | P   | 熱點   |   | 熱點名稱 smart_heart                                |
| ۲  | 系統 | Ċ,  | 網路狀態 |   | 加密方式 無<br>(⑧) 已連線裝置(1)<br>* (f6:bc:de:e7:76:29) |
|    |    |     |      |   | ⊘ 黒名單                                           |
|    |    |     |      |   | 無黑名單設備!                                         |

#### 三. 平板連線大電視的 WiFi

iPad 連結大電視的熱點分享 smart\_heart

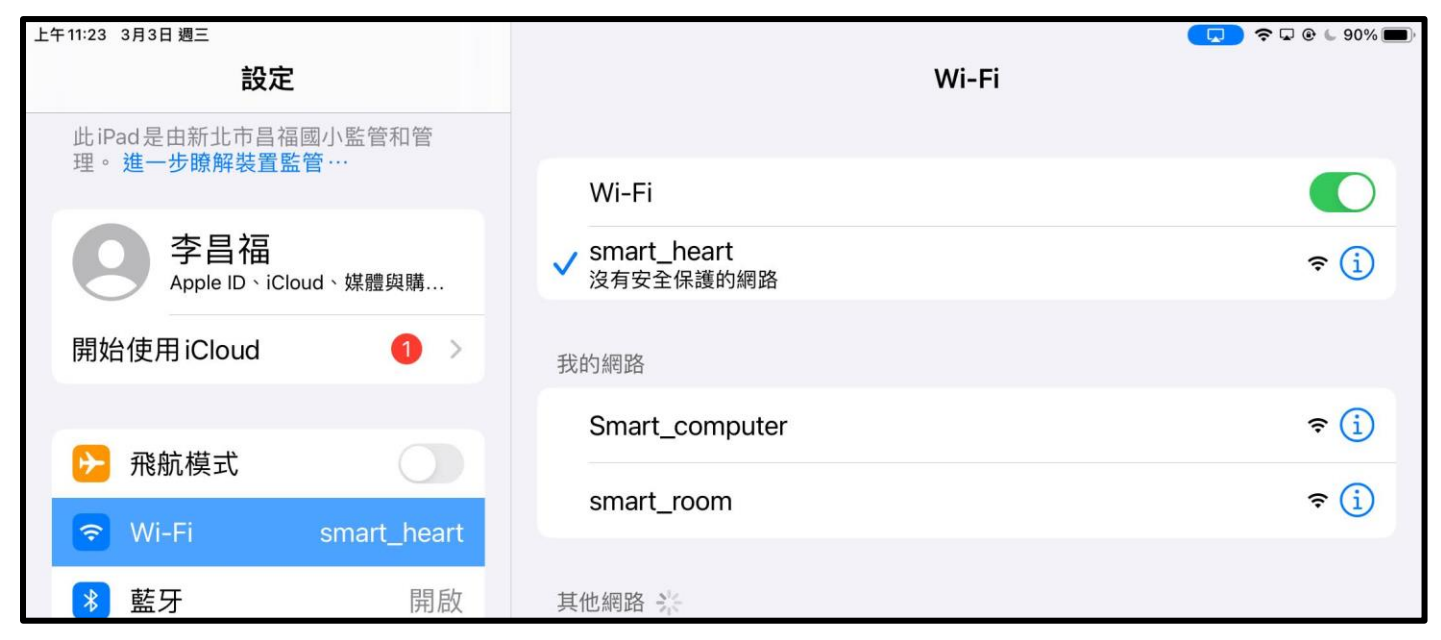

## 四. 大電視-點選 【無線投影】

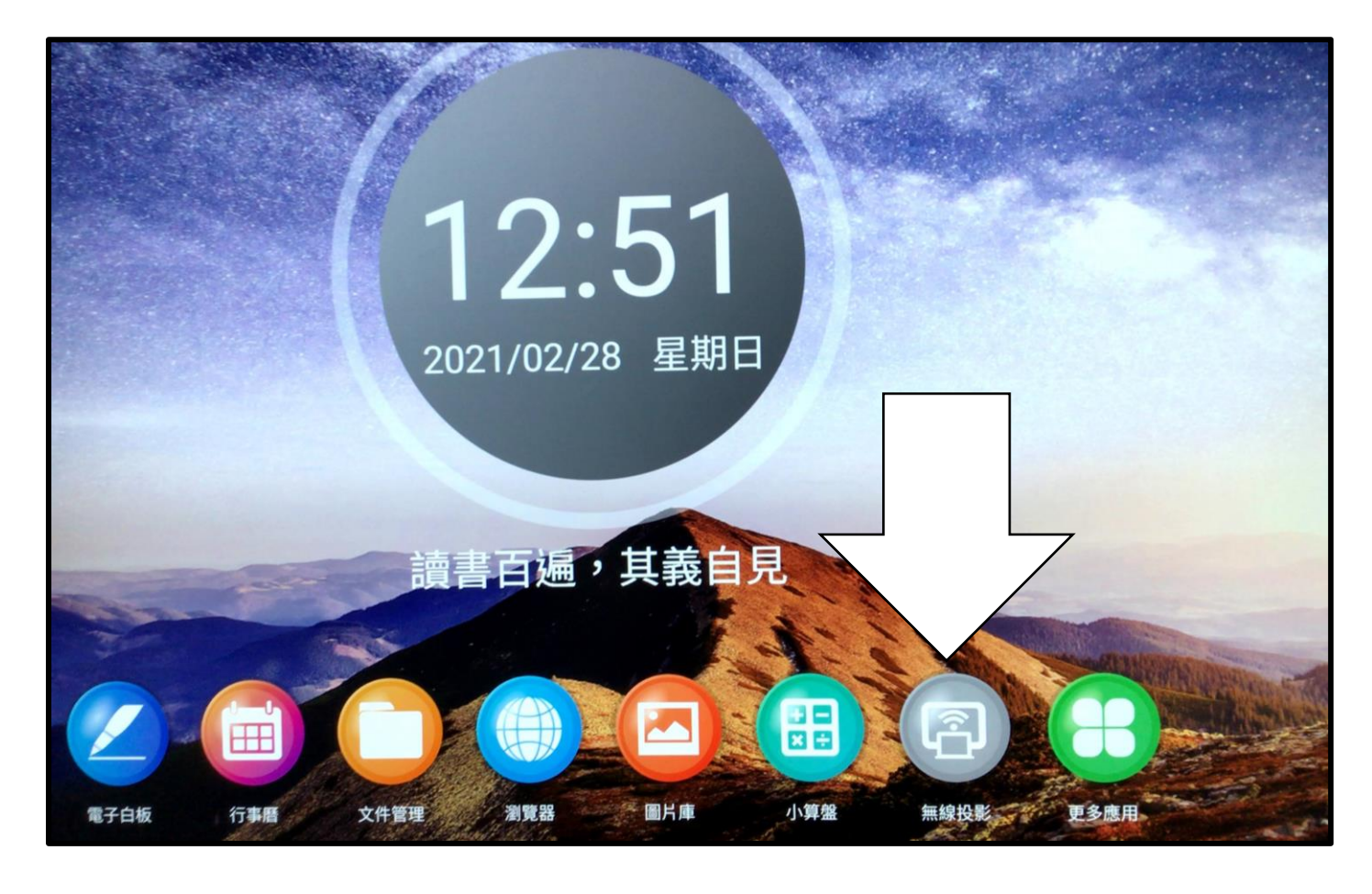

### 五. 平板啟動 eShare

- 1. 啟動 iPad eShare
- 2. 點選【掃瞄連結】

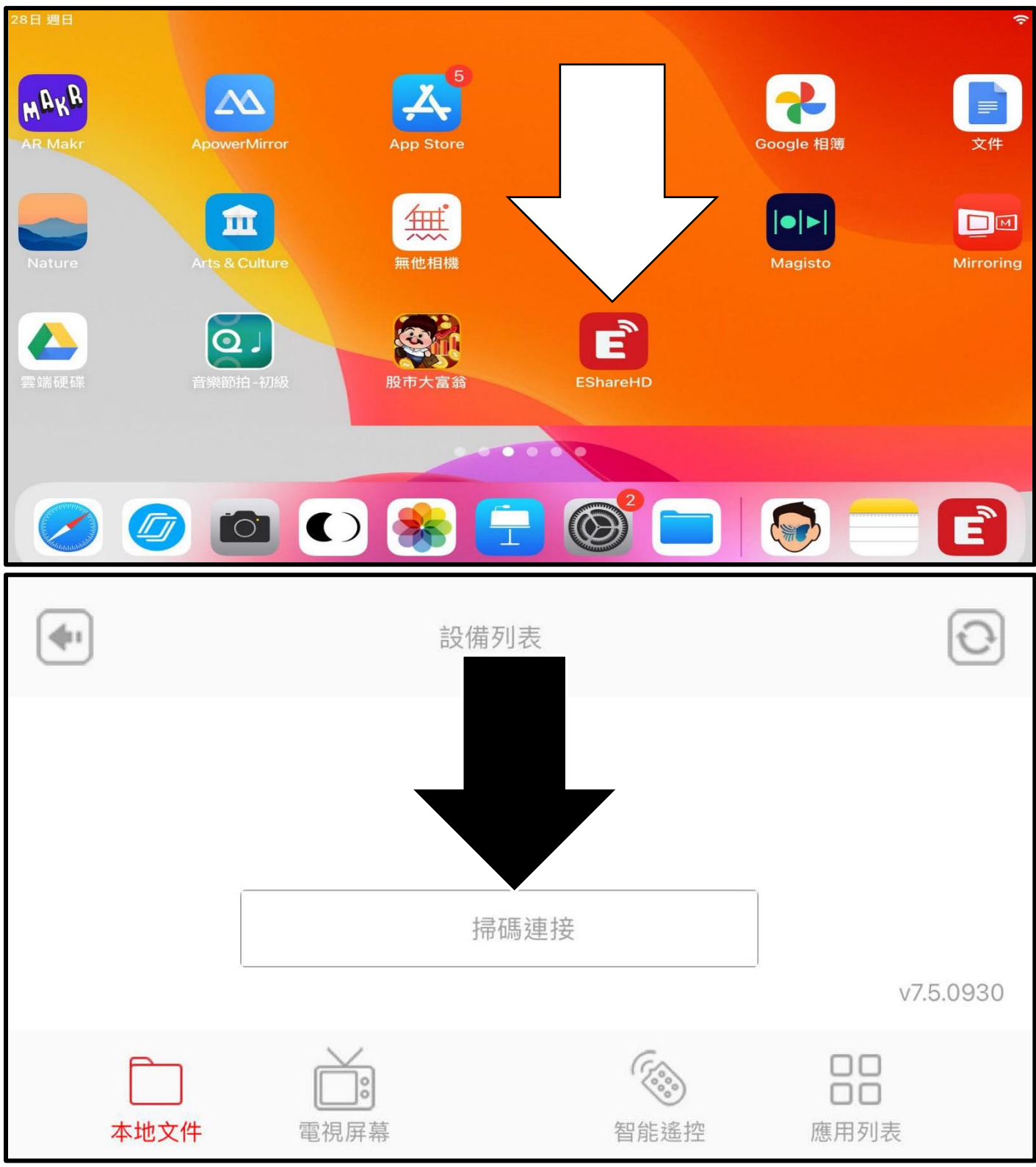

## 六. 平板掃瞄大電視 QR-Code

1 就會連結大電視投影名稱【smart】 名稱學校可自訂

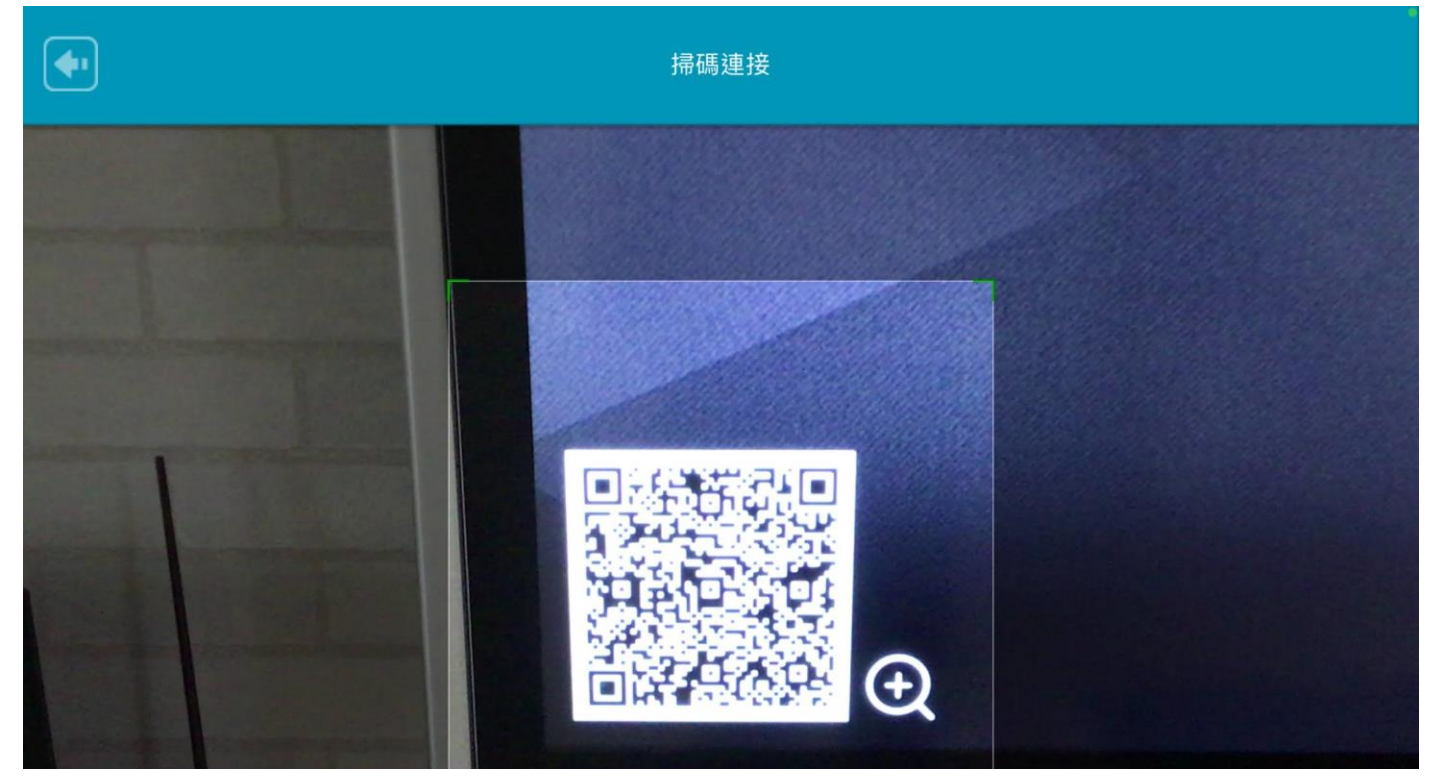

| 接続: smart            | smart                                                              |
|----------------------|--------------------------------------------------------------------|
| 13X.MU* 192.168.43.1 | ・<br>・<br>・<br>・<br>・<br>・<br>・<br>・<br>・<br>・<br>・<br>・<br>・<br>・ |

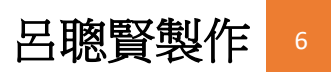

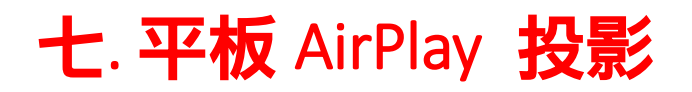

1.平板由右上方往下滑-開啟控制中心

2.點選-【**螢幕鏡像輸出】** 

3.點選大電視名稱 smart (名稱各校可以自訂)

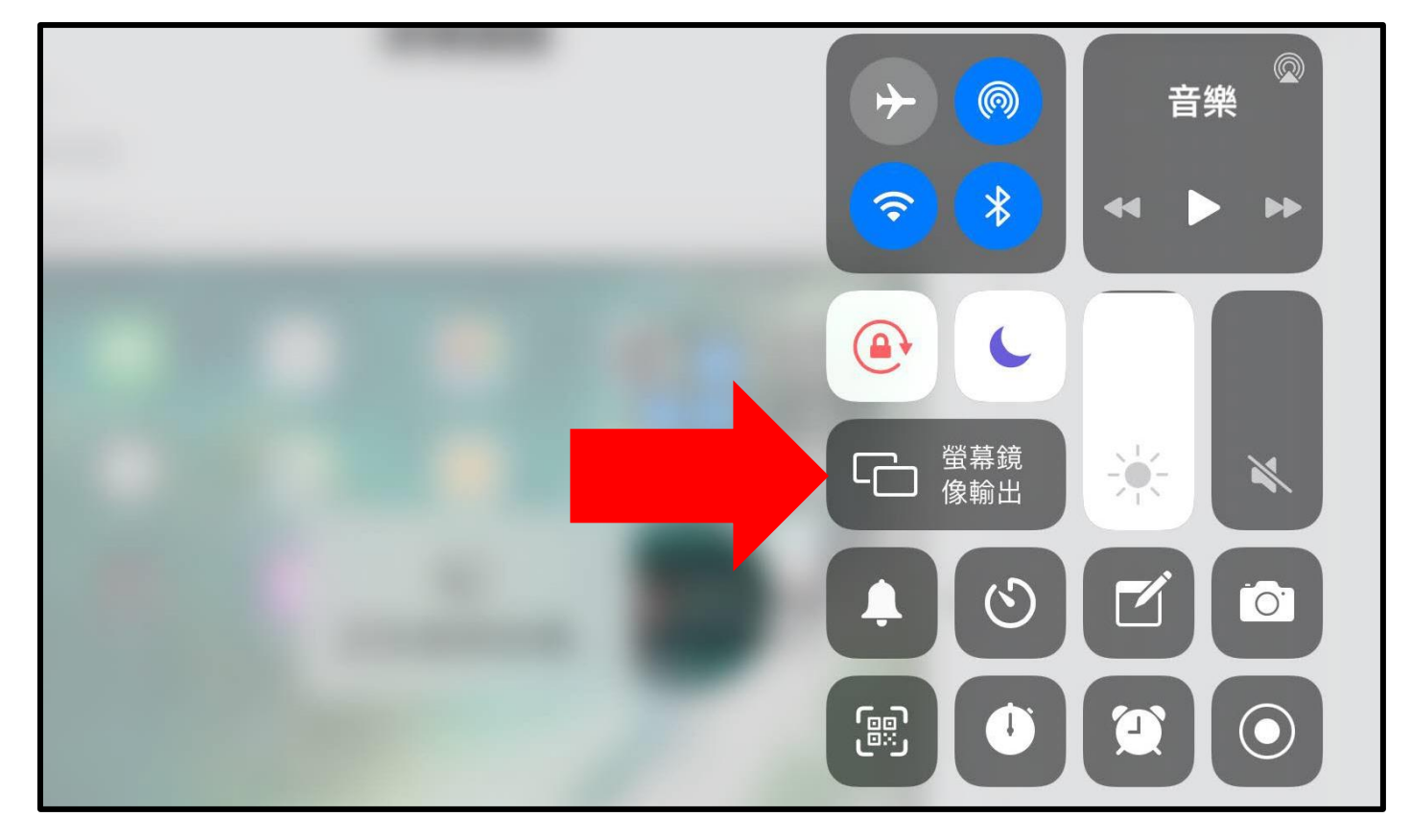

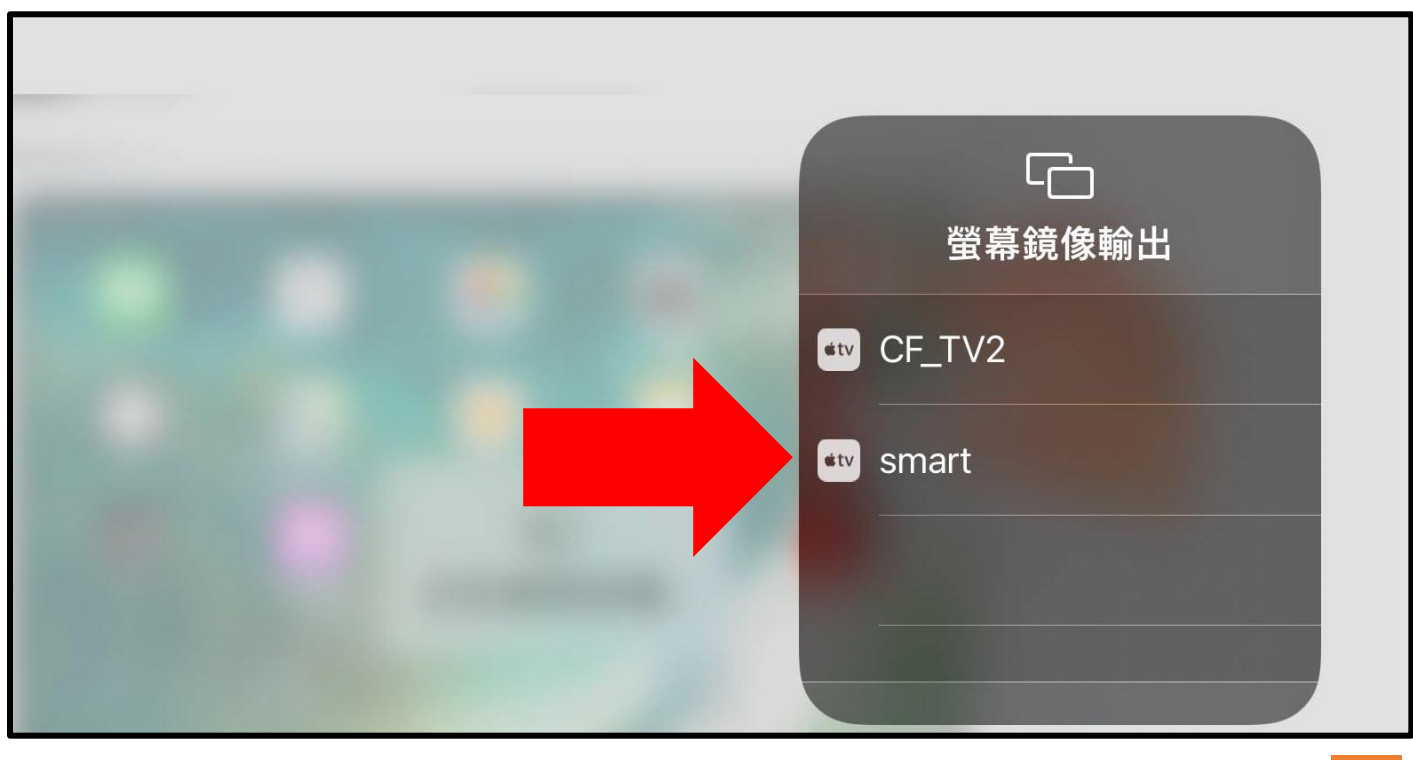

## 八. 完成大電視有線投影

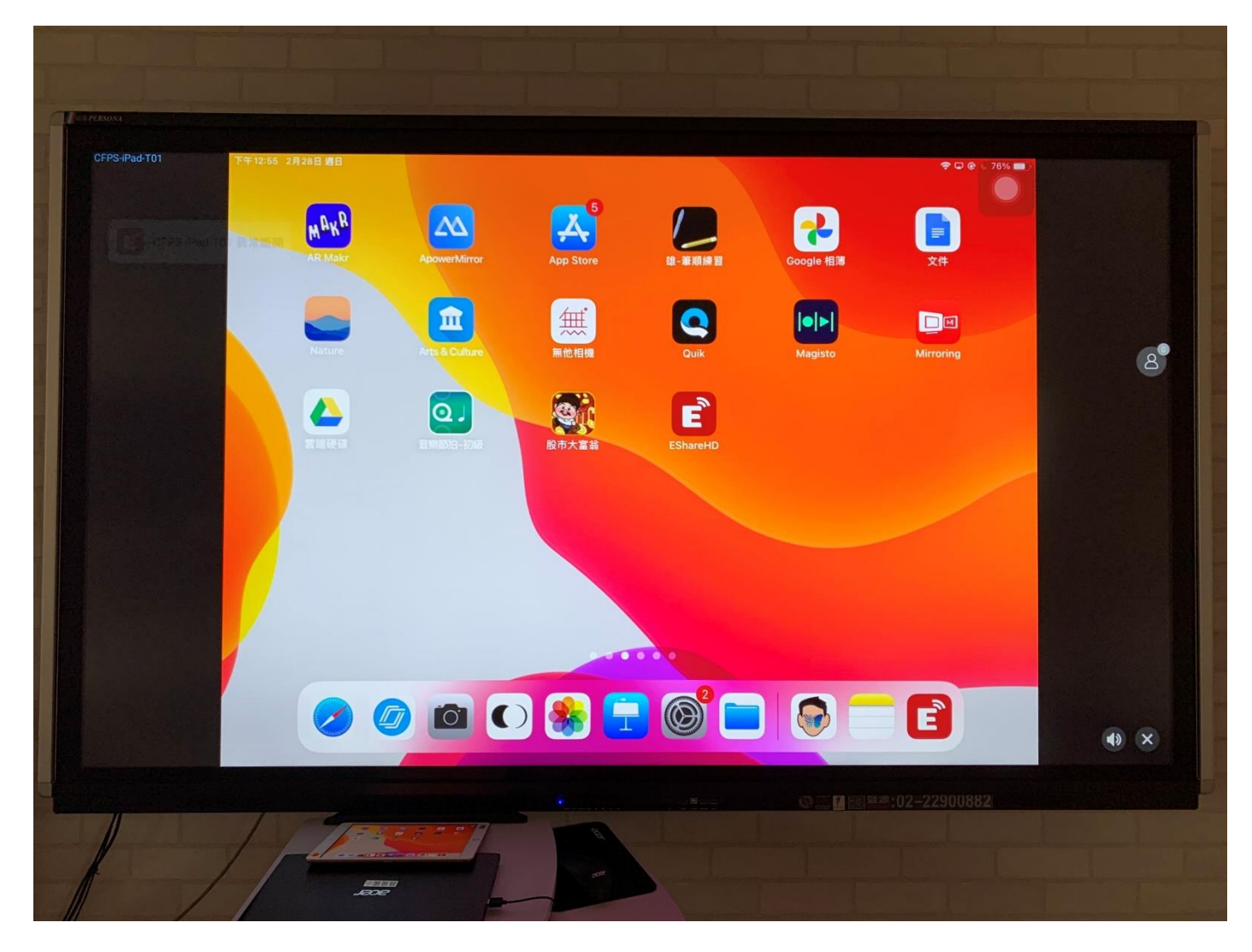